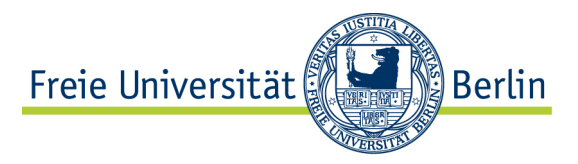

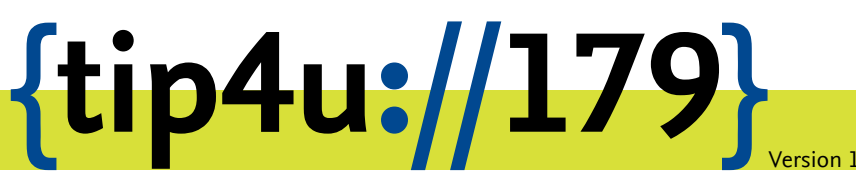

Zentraleinrichtung für Datenverarbeitung (ZEDAT) www.zedat.fu-berlin.de

# Verwaltung von Labfolder-Arbeitsgruppen

Labfolder ist eine webbasierte Anwendung zum Führen eines elektronischen Laborbuchs. Diese Anleitung beschreibt, wie Admins von Arbeitsgruppen neue Mitglieder für Labfolder berechtigen und zu ihrer Arbeitsgruppe hinzufügen können.

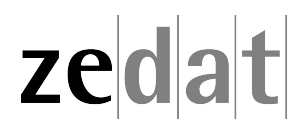

## Einleitung

Um als Administrator Ihrer Arbeitsgruppe neue Mitglieder hinzuzufügen, müssen Sie diese an zwei Stellen eintragen: zunächst im ZEDAT Portal, für die grundsätzliche Berechtigung Labfolder zu benutzen zu dürfen (quasi die "Lizenz" zu vergeben), und anschließend in der Labfolder-Weboberfläche, um die Person zu Ihrer Arbeitsgruppe hinzuzufügen.

## Labfolder-Berechtigung

Im ersten Schritt wird im ZEDAT-Portal die Labfolder-Berechtigung für den FU-Account eingetragen. Öffnen Sie dazu im Browser die Adresse https://portal.zedat.fuberlin.de/ und klicken rechts in einem Abschnitt, der *Dienste für Beschäftigte* oder manchmal *Dienste für Autorisierte* betitelt ist, auf den Punkt *Administration*...

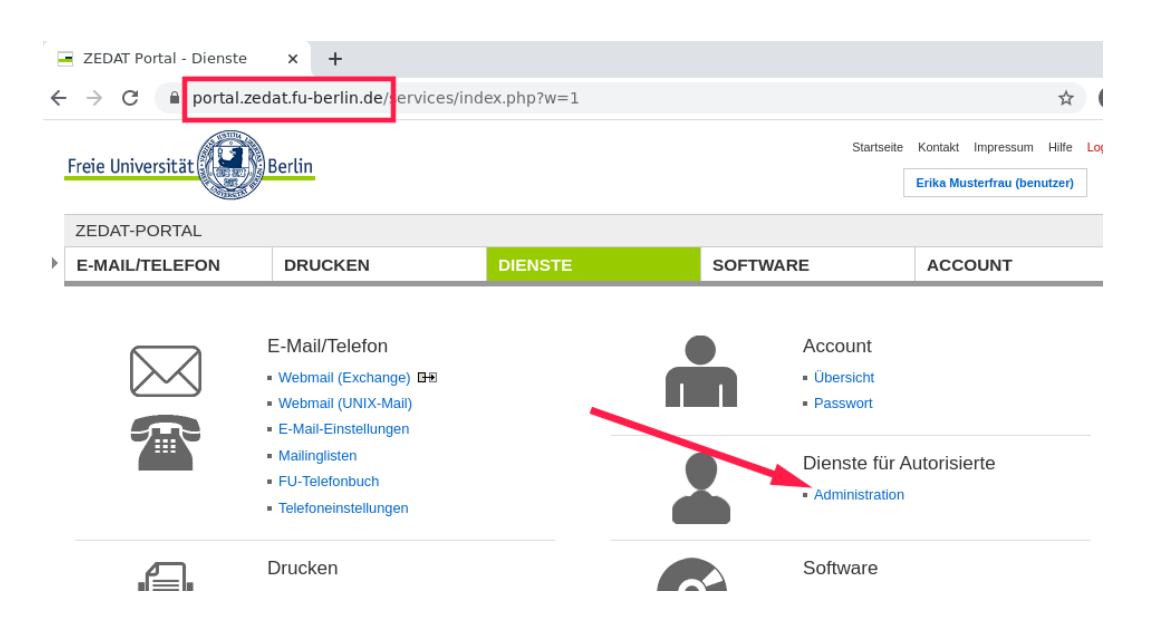

...und anschließend links auf ZEDAT-Gruppenverwaltung, um zur Grouper-Oberfläche zu gelangen.

| Freie Universität           |                                       |         |  |
|-----------------------------|---------------------------------------|---------|--|
| ZEDAT-PORTAL                |                                       |         |  |
| E-MAIL/TELEFON              | DRUCKEN                               | DIENSTE |  |
| Startseite » Administration | Benutzer<br>• ZEDAT-Gruppenverwaltung |         |  |

Auf der Startseite von Grouper2 klicken Sie links unter Quick links auf My groups ...

| T-PORTAL                              |                                                                                                    | Logger                                                              |
|---------------------------------------|----------------------------------------------------------------------------------------------------|---------------------------------------------------------------------|
| RTSEITE                               |                                                                                                    | LOGOUT                                                              |
|                                       | Home                                                                                                    |                                                                     |
| Create Folder                         | Grouper2                                                                                                    |                                                                     |
| Create Group                          |                                                                                                    |                                                                     |
| Add Members                           | I his website allows you to manage groups associated with your org<br>frequently asked questions, refer to the support documentation.          | anization and the members of those groups. For a list of answers to |
|                                       |                                                                                                    |                                                                     |
| links                                 | Recent activity<br>Recent activity                                                                                                    | Activity Date                                                       |
| links<br>proups                       | Recent activity<br>Recent activity<br>Added attribute to a membership for member benutzer.                                                     | <b>Activity Date</b><br>2021/02/19 09:50 AM                         |
| links<br>proups<br>olders<br>avorites | Recent activity<br>Recent activity<br>Added attribute to a membership for member benutzer.<br>Added benutzer as a member of the Unknown group. | Activity Date<br>2021/02/19 09:50 AM<br>2021/02/19 09:50 AM         |

...und anschließend auf den Namen Ihrer Gruppe in der Tabelle. Sollten mehrere ähnlich benannte Gruppen zur Auswahl stehen, kann man in der Spalte *Folder* erkennen, ob es sich um die Berechtigungsgruppe für *labfolder* oder eine andere Anwendung (z.B. *sambashares*) handelt.

#### My groups

| Groups I manage             | Groups I'm in           | Groups I can join        |                   |               |
|-----------------------------|-------------------------|--------------------------|-------------------|---------------|
| he following table lists al | l groups in which you a | are allowed you to manag | e the group's mem | bership list. |
| ilter for: Group name       | or folder               | Apply filter             | Reset             |               |
| Folder                      |                         |                          |                   | Group name    |
| _                           |                         |                          | -t-t              |               |

Nun sehen Sie die Liste der für Ihre Arbeitsgruppe aktuell berechtigten FU-Accounts, können ausgewählte Accounts entfernen oder rechts oben mit dem grünen Knopf +*Add members* weitere Accounts hinzufügen.

| Home > Root > organisations > freie_universität_berlin > fb_biologie_chemie_pharmazie > labfolder > ag-example |                |
|----------------------------------------------------------------------------------------------------|----------------|
|                                                                                                    |                |
| 皆 ag-example                                                                                                   | +Add members   |
| More ~                                                                                                    | More actions - |
|                                                                                                    |                |
| Members More -                                                                                                 |                |
|                                                                                                    |                |

Es öffnet sich ein Eingabefeld, das nach Eingabe einiger Buchstaben passende Namen oder FU-Accounts vorschlägt:

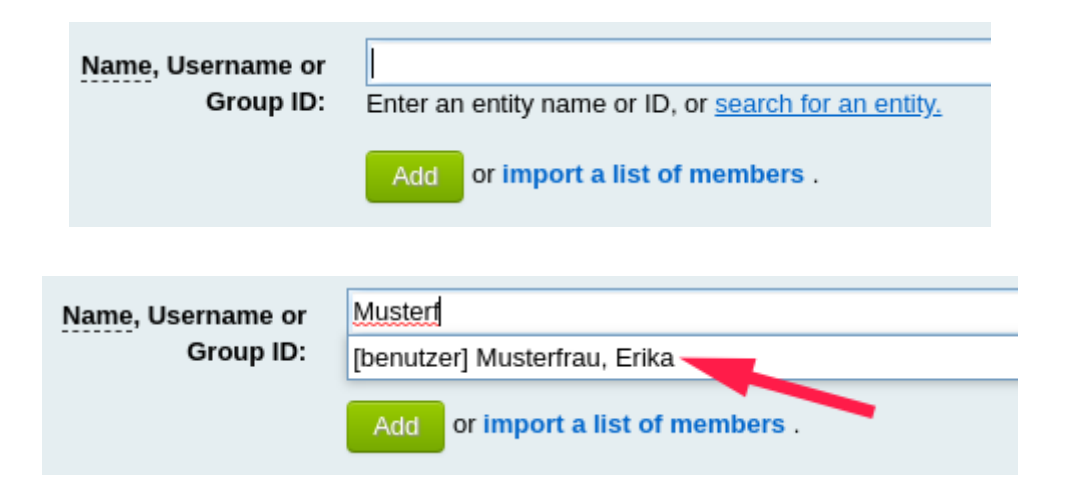

The following table lists all entities which are members of this group.

| 曫 ag-example                          |                                                                                             |
|---------------------------------------|---------------------------------------------------------------------------------------------|
| <u>Name,</u> Username or<br>Group ID: | [benutzer] Musterfrau, Erika<br>Enter an entity name or ID, or <u>search for an entity.</u> |
|                                       | Add or import a list of members .                                                           |
| Succe                                 | ess: entity was added to group                                                              |
| Remove selected members               |                                                                                             |
| Entity name                           | Membership                                                                                  |
| Show: 50 V                            | Showing 1-1 of 1 -                                                                          |

Achtung: Auch wenn man den FU-Account korrekt im Namensfeld eingegeben hat, muss noch der richtige (ggf. einzige) Eintrag aus der Vorgeschlagsliste ausgewählt werden, bevor mit Add bestätigt werden kann, sonst bekommt man nur eine Fehlermeldung.

### Einladung in die Arbeitsgruppe

Nachdem die Berechtigung eingetragen ist, können im nächsten Schritt die neuen Mitglieder in Labfolder der eigenen Arbeitsgruppe hinzugefügt werden.

Melden Sie sich hierzu wie gewohnt unter https://labfolder.zedat.fu-berlin.de/ an und klicken dann im Labfolder-Menü rechts oben zuerst auf *Manage* · *Groups* und anschließend in der Mitte auf die Gruppe *Freie Universität Berlin*.

| <lab folder="">  Groups</lab> |     | NOTEBOOK MANAGE DASHBOARD | Q 🌲 | - |
|-------------------------------|-----|---------------------------|-----|---|
| + Add                         |     | Projects                  |     |   |
|                               | 1   | Templates                 |     | - |
| 🏰 Freie Universität Berlin    |     | Exports                   |     |   |
|                               | 2   | Groups                    |     |   |
|                               | 2   | Apps                      |     |   |
|                               |     | Material Database         |     |   |
|                               | ▼ 3 |                           |     |   |
|                               |     |                           |     |   |
|                               |     |                           |     |   |
|                               |     |                           |     |   |

Sie links auf Add > Invite user ... **CLAB FOLDER Group H** Add

Wenn sich die lange Übersicht der Arbeitsgruppen und -mitglieder geöffnet hat, klicken

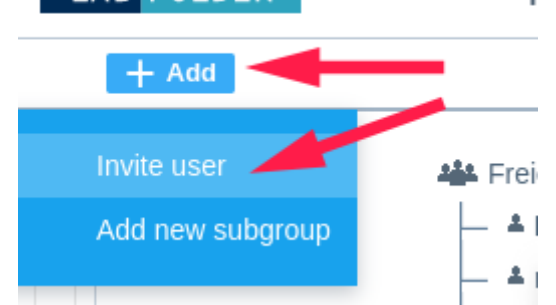

... und geben in dem Popup-Fenster die E-Mail-Adresse des neuen Gruppenmitglieds an. Wählen Sie darunter Ihre Arbeitsgruppe oder eine passende Untergruppe aus und verschicken die Einladungsmail mit einem Klick auf *Invite*.

| Invite use                        | r          | ×             |
|-----------------------------------|------------|---------------|
| Invite a user to join the group.  |            |               |
| Email                             |            |               |
| erika.musterfrau@fu-berlin.de     | 1          |               |
|                                   |            |               |
| Invite to:                        |            |               |
|                                   |            | <b>^</b>      |
| ExcitingScience Lab               |            |               |
| SFB4444                           |            |               |
| SFB5555                           | 2          |               |
| Mustermann Group                  |            |               |
| PhD Students                      |            | -             |
|                                   | 3 🛌        |               |
|                                   |            | Cancel Invite |
|                                   |            |               |
| Invite use                        | r          | ×             |
| We have successfully sent your in | nvitation! | ок            |

Ihr neues Arbeitsgruppenmitglied kann sich jetzt einen neuen Labfolder-Account erstellen und Ihrer Arbeitsgruppe beitreten. Diese Schritte beschreibt Tip4U #178<sup>1</sup>.

<sup>1</sup>https://zedat.fu-berlin.de/tip4u\_178.pdf

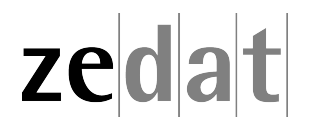